# Setting Up Your Monitor

# Installation du moniteur | Configuración del monitor | Configuracão de seu monitor | Einrichten des Monitors | Configurazione del monitor | Установка монитора

## A CAUTION:

Before setting up your Dell monitor see the safety instructions that shipped with your monitor

## ATTENTION: Avant d'installer votre moniteur Dell, lisez les consignes de sécurité

livrées avec votre moniteur

A PRECAUCIÓN Antes de configurar el monitor Dell, consulte las instrucciones de seguridad

que se facilitan con el monitor

# ATENCÃO:

Antes de configurar seu monitor Dell, leia as instruções de segurança que acompanham o produto

# ACHTUNG:

Bevor Sie Ihren Dell-Monitor aufstellen, Prima di configurare il monitor Dell, lesen Sie die Sicherheitsanweisungen. vedere le istruzioni di sicurezza die mit dem Monitor geliefert werden. fornite con il monitor.

# ATTENZIONE:

ВНИМАНИЕ:

Перед настройкой вашего монитора Dell ознакомьтесь с инструкциями по технике безопасности, входяшими в

# Dell<sup>™</sup> SX2210T Flat Panel Monitor

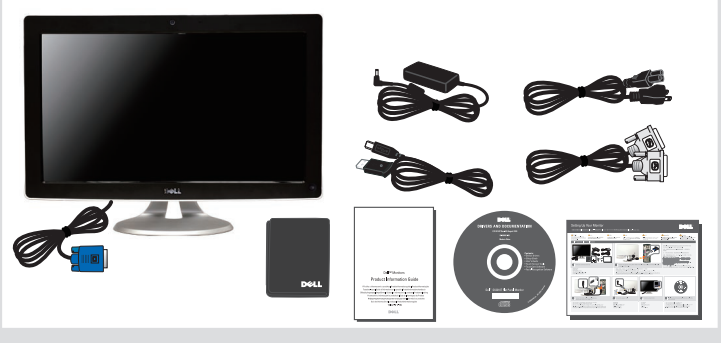

# Verify the contents of the box

Vérifiez le contenu de la boîte Compruebe el contenido de la caia Verifique o conteúdo da caixa Prüfen Sie die Inhalte im Karton Verificare il contenuto della confezione Проверьте содержимое упаковочной коробки

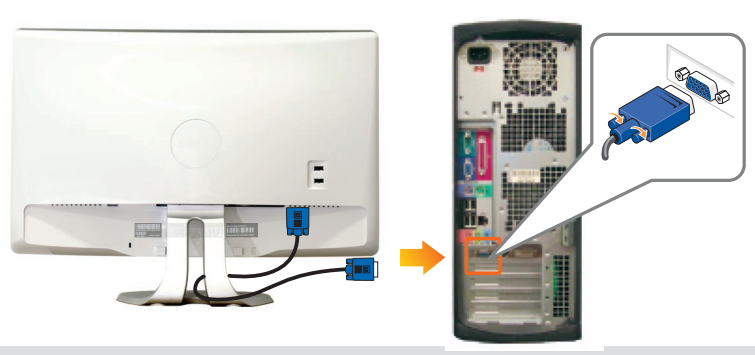

Connect the monitor using ONLY ONE of the following cables: the white DVI cable 2 or the blue VGA cable

Connectez le moniteur en utilisant SEULEMENT UN des câbles suivants : le câble DVI blanc ou le câble VGA bleu Conecte el monitor usando SOLAMENTE UNO de los siguientes cables: El cable de DVI blanco o el cable de VGA azul Conecte o monitor usando APENAS UM dos seguintes cabos: o cabo DVI branco ou o cabo VGA azul Schließen Sie den Monitor NUR mit EINEM der folgenden Kabel an: das weiße DVI-Kabel oder das blaue VGA-Kabel Collegare il monitor usando SOLO UNO dei seguenti cavi: Cavo DVI bianco o cavo VGA blu

Подключите монитор, используя ТОЛЬКО ОДИН из следующих кабелей: Белый кабель DVI или синий кабель V

NOTE: It is recommended that you connect the monitor using the white DVI cable for better performance.

REMARQUE : Il est recommandé de connecter le moniteur à l'aide du câble DVI blanc pour une meilleure performance.

NOTA: Es aconsejable que conecte el monitor con el cable DVI blanco para que el rendimiento sea mejor.

OBSERVAÇÃO: Recomendamos a conexão do monitor com o cabo branço DVI para que se tenha melhor desempenho.

HINWEIS: Es wird empfohlen, dass Sie den Monitor mit dem weißen DVI-Kabel anschließen, um eine bessere Leistung zu erzielen.

NOTA: Per migliorare le prestazioni, si consiglia di collegare il monitor tramite il cavo DVI bianco.

ПРИМЕЧАНИЕ: Для улучшения отображения советуем подключать монитор к компьютеру, используя белый кабель DVI.

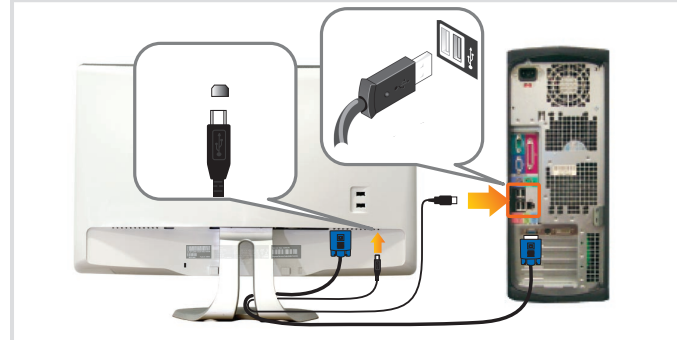

### 3 Connect the USB cable to enable Webcam, touchscreen feature and USB hub

Connectez le câble USB pour activer la webcam, touchez la fonction d'écran tactile et le hub USB Conecte el cable USB para habilitar la webcam, la función de pantalla táctil y el concentrador USB Conecte o cabo USB para habilitar a webcam, o recurso da tela de toque e o hub USB Schließen Sie das USB-Kabel an, um die Webcam, die Touchscreen-Funktion und den USB-Hub zu aktivieren

Collegare il cavo USB per attivare la Webcam, le funzioni touch screen e l'hub USB Подключите USB-кабель, чтобы активировать веб-камеру, функцию сенсорного экрана и USB-концентратор

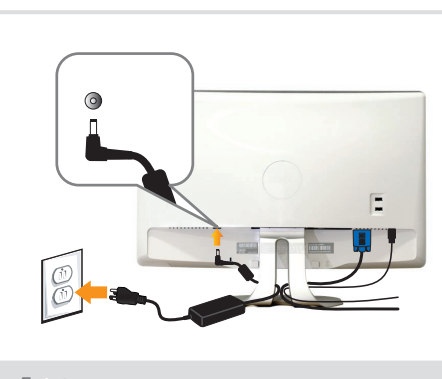

4 Connect the power cable

Connectez le câble d'alimentation Conecte el cable de alimentación Conecte o cabo de alimentação Schließen Sie das Netzkabel an Collegare il cavo di alimentazione Подключите шнур питания

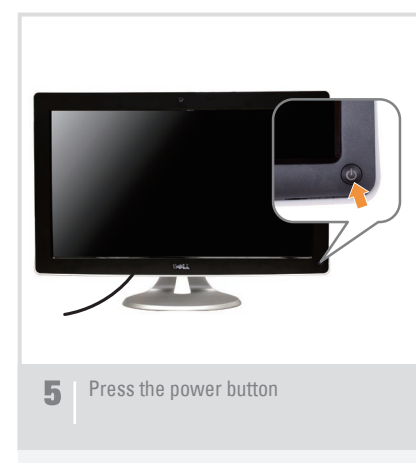

Appuyez le bouton d'alimentation Pulse el botón de encendido Pressione o botão de liga/desliga Drücken Sie auf die Ein/Aus-Taste Premere il pulsante di accensione Нажмите кнопку питания

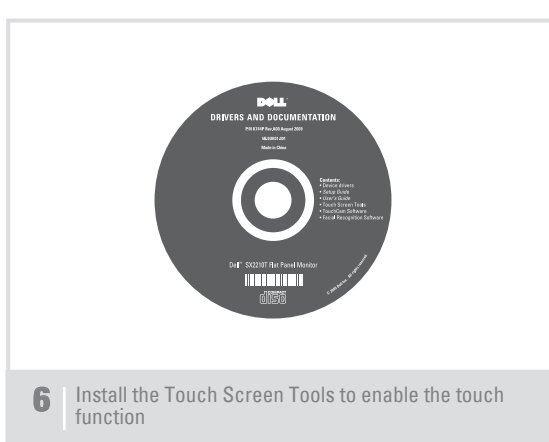

Installez les Touch Screen Tools pour activer la fonction tactile Instale las Touch Screen Tools para habilitar esta función táctil Instale o Touch Screen Tools para habilitar a função de toque Installieren Sie die Touch Screen Tools, um die Touch-Funktion zu aktivieren Installare Touch Screen Tools per attivare le funzioni a sfioramento Установите ПО Touch Screen Tools, чтобы активировать функцию сенсорного управления

# About Your Monitor | A propos de votre moniteur | Acerca del monitor | Sobre seu monitor | Info zum Monitor | Informazioni sul monitor | O мониторе

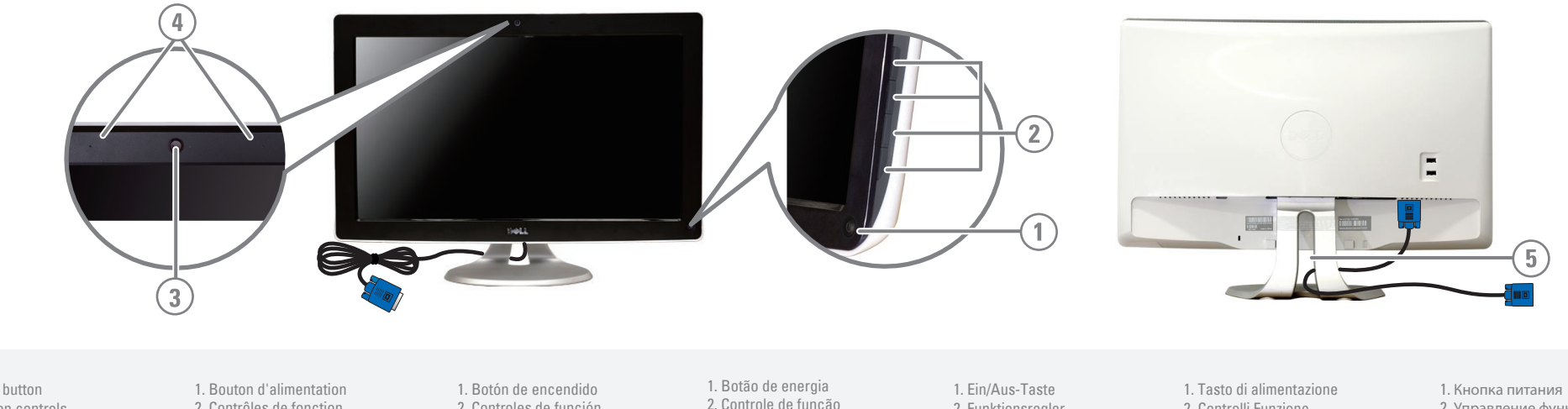

- 1. Power button 2. Function controls 3. Webcam 4. Microphones 5. Cable management slot
- 2. Contrôles de fonction 3. Webcam 4. Microphones 5. Gaine de gestion des câbles
- 2. Controles de función 3. Webcam 4. Micrófono 5. Ranura de almacenamiento de cable
- 2. Controle de função 3. Webcam 4. Microfone 5. Fenda de uso do cabo
- 2. Funktionsrealer 3. Webcam 4. Mikrofon 5. Kabelführungsöffnung
- 2. Controlli Funzione 3. Webcam 4. Microfono 5. Foro per la gestione dei cavi
- 2. Управление функциями
- 3. веб-камера
- 4. Микрофон
- 5. Слот для организации кабелей

**Finding Information Trouver les Informations** Búsqueda de información Procurar informação Finden von Informationen Dove reperire informazioni Поиск информации Pour plus d'informations, voir le Дополнительные сведения см. в For more information, see the Para más información, consulte la Para obter mais informações, Weitere Informationen finden Sie in der Per ulteriori informazioni, vedere la User's Guide in the Drivers and Guide de l'utilisateur du moniteur consulte o Guia do Usuário na Bedienungsanleitung auf der CD Guida utente in Driver e Guía del usuario en el CD de Руководстве пользователя на Documentation media that dans le média Pilotes et Controladores y documentación mídia de Drivers e Documentação "Treiber und Dokumentation", welcher Documentazione multimediale компакт-диске "Драйверы и mit dem Monitor geliefert wird. shipped with your monitor. Documentation livré avec votre que acompaña al monitor. enviada com seu monitor. fornito con il monitor. документация", прилагаемом к moniteur. монитору.

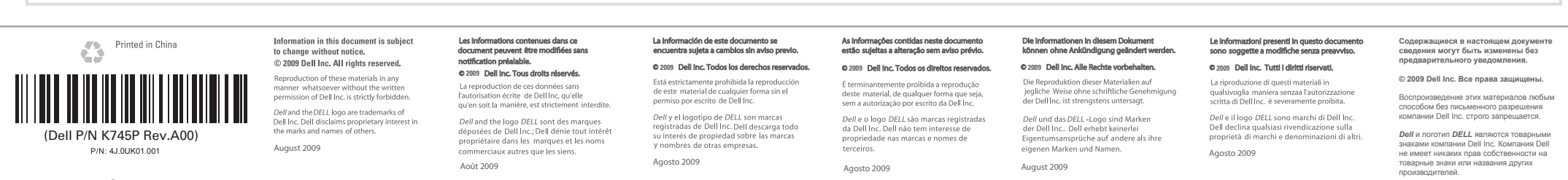

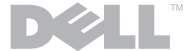

www.dell.com | support.dell.com

Август 2009